# Guia de Orientação à Matrícula / Inscrição

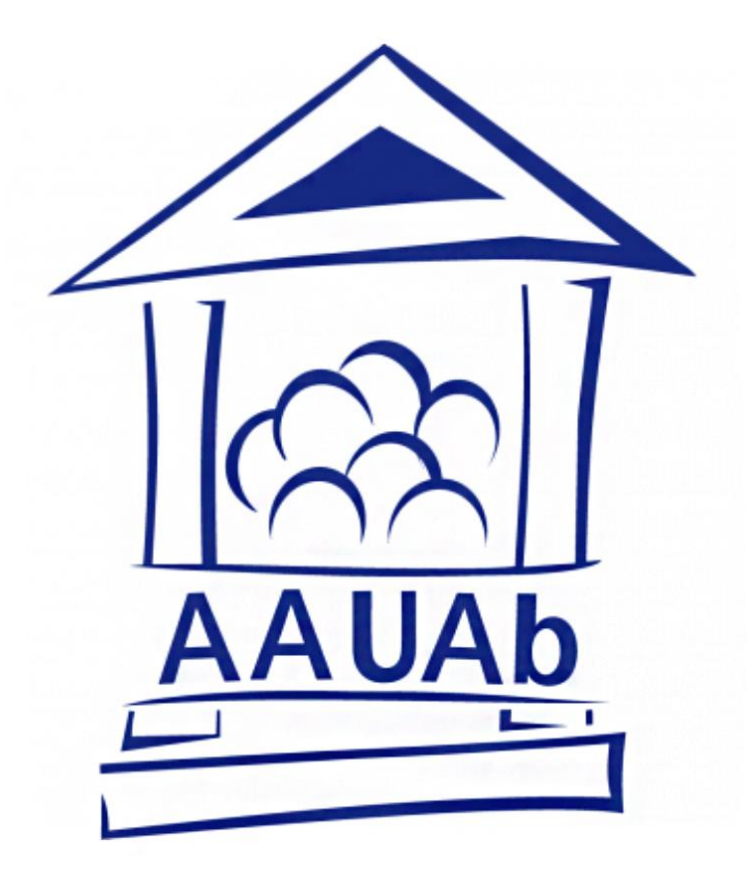

# Associação Académica da Universidade Aberta 2024-2026

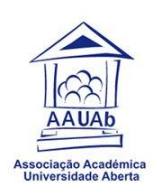

## Matrícula e Inscrição

A matrícula é o ato pelo qual os candidatos formalizam a sua condição de estudante de determinado curso da Universidade Aberta.

O estudante deve fazer uma inscrição por cada Unidade Curricular (UC), consoante o número de UC que pretenda realizar no semestre. No 1.º ano de um curso de 1.º Ciclo, o estudante pode inscrever-se até um máximo de 60 ECTS, ou seja 10 UCs. Nos anos seguintes pode efetuar inscrição até ao máximo de 84 ECTS, o que equivale a 14 UCs. O limite mínimo de inscrições por ano letivo é de 1 Unidade Curricular.

No caso de inscrições de anos curriculares diferentes, o estudante deve ter em atenção ao Calendário das provas de avaliação, para garantir que não tem sobreposição de datas nas provas que irá realizar no final do semestre.

Após terminar a matrícula ou renovação de inscrição a mesma ficará pendente de validação, esta será posteriormente formalizada pelos serviços da UAb. A validação da matrícula implica a inscrição em pelo menos uma UC por ano letivo.

O estudante deve ter a situação financeira regularizada, sob pena da sua matrícula / inscrição não ser validada.

A matrícula / inscrição decorre nos prazos fixados no <u>calendário letivo</u>, publicado anualmente no site da UAb.

## Como fazer a matrícula / inscrição?

Acede ao Sistema Central de Autenticação da Universidade Aberta.

| Entre com o seu nome de<br>utilizador e palavra-passe | Por razões de segurança, por favor termine a sessão e feche o seu navegador quando terminar o<br>acesso aos serviços que precisam de autenticação!           |
|-------------------------------------------------------|----------------------------------------------------------------------------------------------------|
| Username:                                             | Languages:<br>English   Portuguese                                                                                                    |
| Password:                                             | Alteração e Recuperação de Palavra-passe                                                                                                    |
| Avisar antes de autenticar noutros sites.             | Caso tenha dificuldades de autenticação, mesmo após a recuperação da palavra-passe, preencha<br>o seguinte formulário: <u>Dificuldades de autenticação</u> . |
| ENTRAR                                                |                                                                                                    |

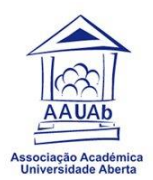

Após fazer login com o número de estudante a password, aparecerá o seguinte ecrã.

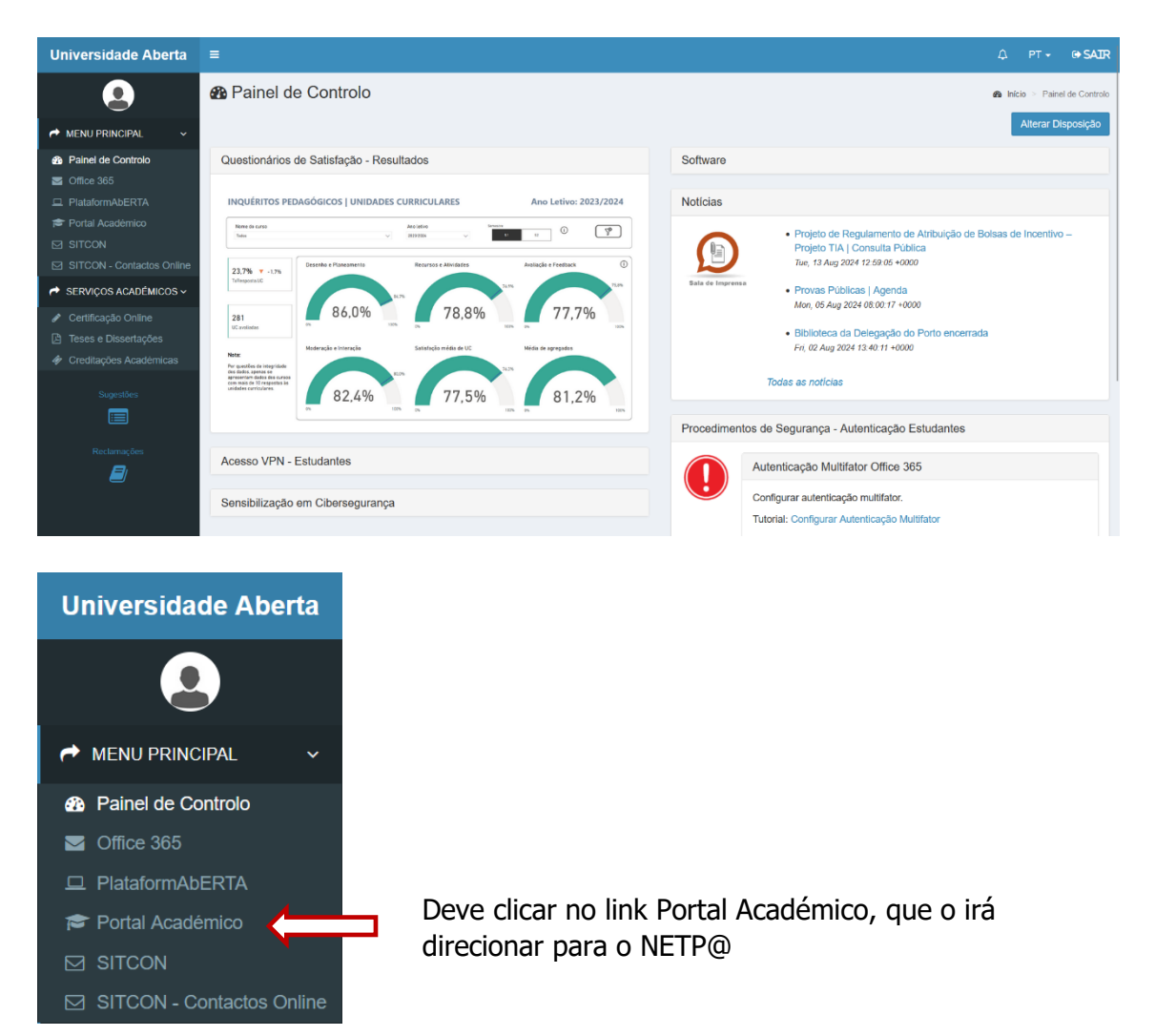

Pode fazê-lo diretamente através do link do <u>NETP@</u> e selecionar a opção "Entrar" no canto superior direito

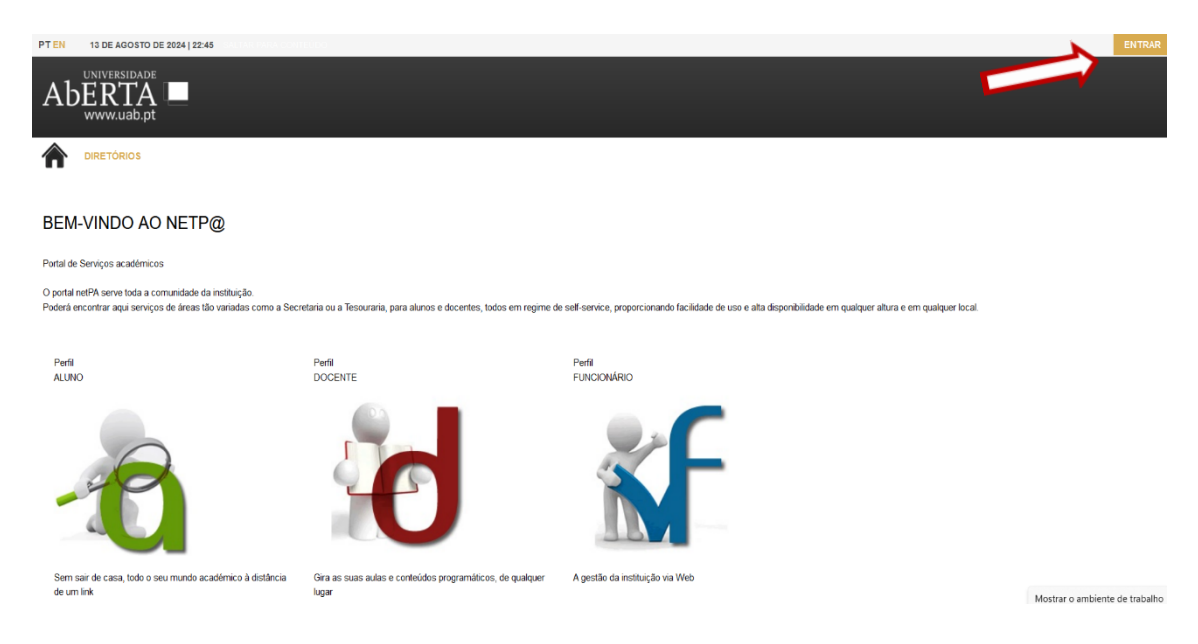

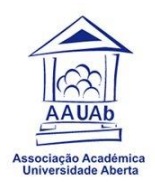

### Voltar a selecionar "Entrar".

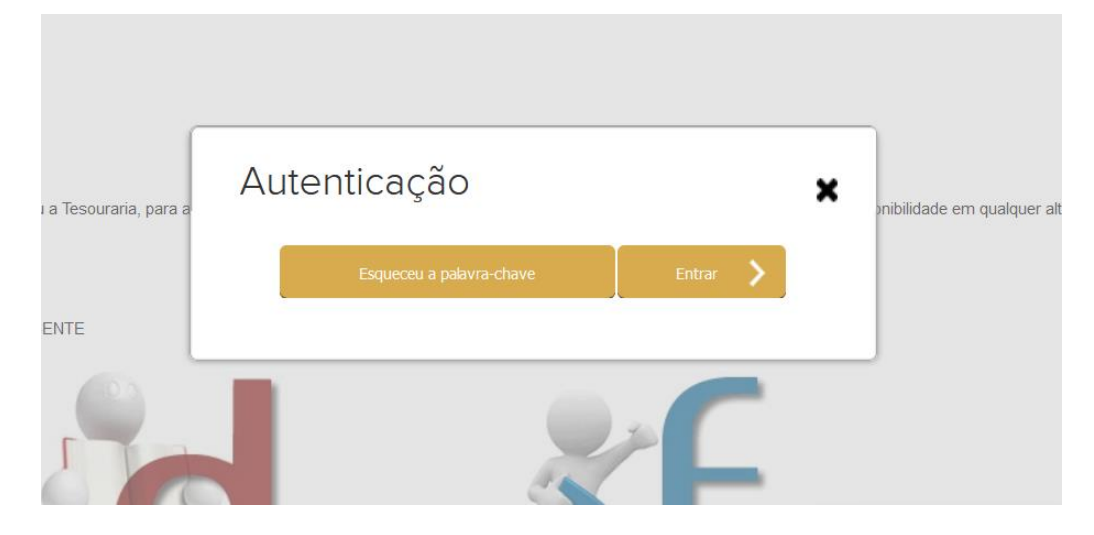

Irão aparecer os pedidos de consentimento do utilizador que estiverem pendentes.

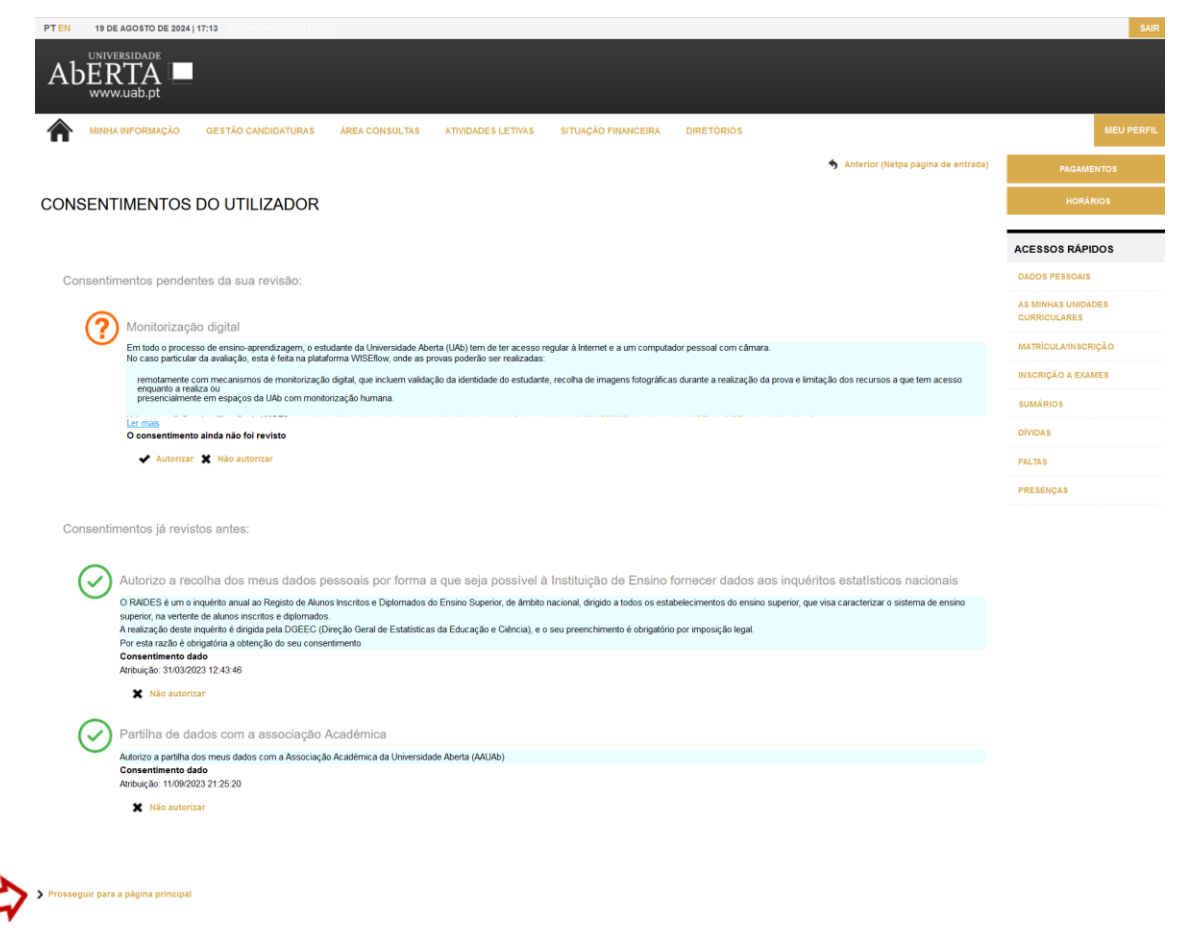

Depois de dar os consentimentos deve clicar no link "Prosseguir para a página principal" para iniciar a matrícula / inscrição.

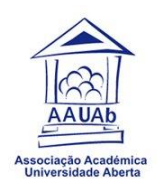

Na página principal, no perfil de estudante deve escolher o menu "Inscrição Unidades Curriculares – Matrículas / Inscrições".

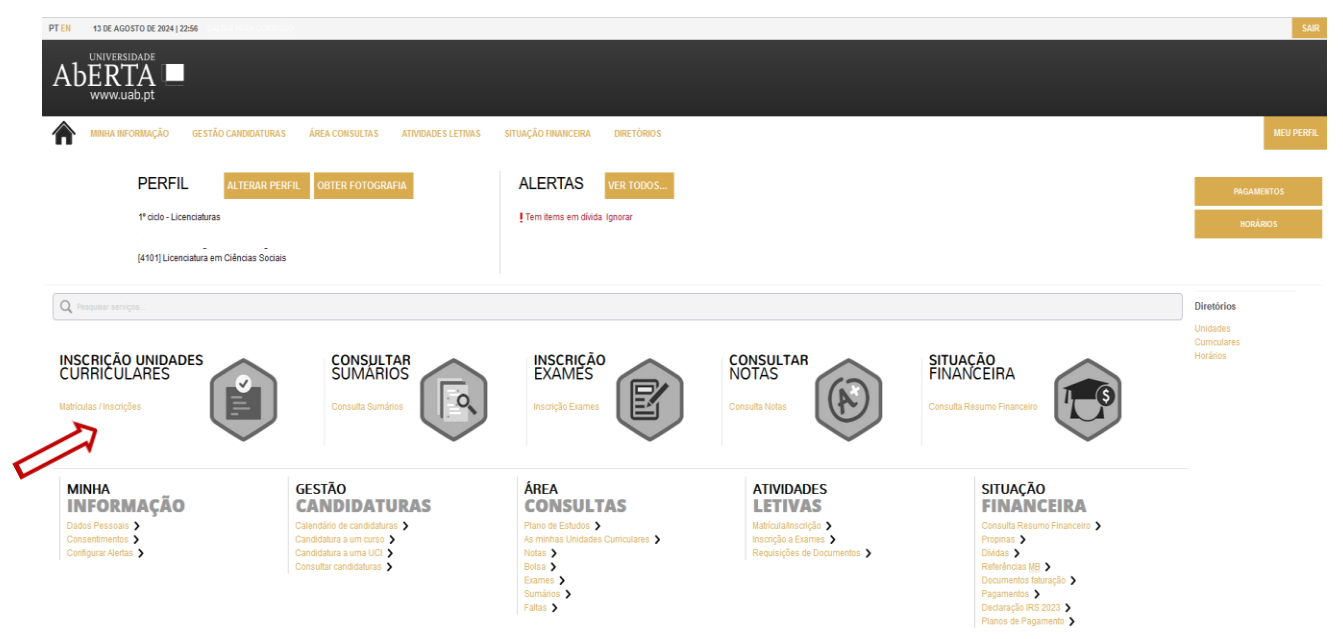

Deve clicar em "Iniciar Matricula/Inscrição"

| 20 DE AGOSTO DE 2024   0:01                                                                                                    | SAI                                | R |
|----------------------------------------------------------------------------------------------------|------------------------------------|---|
|                                                                                                    |                                    |   |
| MINHA INFORMAÇÃO GESTÃO CANDIDATURAS ÁREA CONSULTAS ATIVIDADES LETIVAS SITUAÇÃO FINANCEIRA DIRETÓRIOS                                                                                                    | MEU PERFI                          | L |
| ? Ajuda                                                                                                    | PAGAMENTOS                         |   |
| INFORMAÇÃO MATRÍCULA/INSCRIÇÃO                                                                                                    | HORÁRIOS                           |   |
| Ano Lativo: 2024-25 [1º Semestre]     Curso: Licenciatura em Ciências Sociais                                                                                                    | ACESSOS RÁPIDOS                    |   |
|                                                                                                    | DADOS PESSOAIS                     |   |
| Curso: Licenciatura em Ciências Sociais                                                                                                    | AS MINHAS UNIDADES<br>CURRICULARES |   |
| Avisos                                                                                                    | MATRÍCULA/INSCRIÇÃO                |   |
| <ul> <li>Inicie a sua matricula/inscrição nos seguintes períodos disponíveis: [Anual e 1º Semestre] <sup>(1)</sup>.</li> <li>As matriculas/inscrições on-line estão definidas para decorrer entre as 00:00 horas do dia 20-08-2024 e as 23:59 horas do dia 01-09-2024.</li> </ul> | INSCRIÇÃO A EXAMES                 |   |
|                                                                                                    | SUMÁRIOS                           |   |
|                                                                                                    | DÍVIDAS                            |   |
|                                                                                                    | FALTAS                             |   |
| In tenha em atenção que apenas serão visiveis os periodos para os quais tenha disciplinas disponíveis para matricularinscrição.                                                                                                    | PRESENÇAS                          |   |

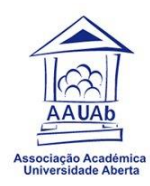

Aceitar os termos e condições de utilização e continuar.

| MINHA INFORMAÇ                                   | ÃO GESTÃO CANDIDATURAS                                                              | ÁREA CONSULTAS                                             | ATIVIDADES LETIVAS                                          | SITUAÇÃO FINANCEIRA                                              | DIRETÓRIOS                   |                                                    | ME                                 |
|--------------------------------------------------|-------------------------------------------------------------------------------------|------------------------------------------------------------|-------------------------------------------------------------|------------------------------------------------------------------|------------------------------|----------------------------------------------------|------------------------------------|
|                                                  |                                                                                     |                                                            |                                                             |                                                                  |                              | 🖨 Imprimir Termos e Condições <mark>?</mark> Ajuda | PAGAMENTOS                         |
| RMOS E CO                                        | NDIÇÕES DE UTILIZA                                                                  | ĄÇÃO                                                       |                                                             |                                                                  |                              |                                                    | HORÁRIOS                           |
| no Letivo: 2024-25 [1<br>latricula/Inscrição: [1 | 9 Semestre]<br>17] Pré-inscrição<br>Ciêncino Sociaio (4101)                         |                                                            |                                                             |                                                                  |                              |                                                    | ACESSOS RÁPIDOS                    |
| no Curricular: 3                                 | Ciericias Sociais (4101)                                                            |                                                            |                                                             |                                                                  |                              |                                                    | DADOS PESSOAIS                     |
|                                                  |                                                                                     |                                                            |                                                             |                                                                  |                              |                                                    | AS MINHAS UNIDADES<br>CURRICULARES |
| iem-vindo ao SIAnet - S                          | stema de Inscrições online.                                                         |                                                            |                                                             | - d 6                                                            |                              |                                                    | MATRÍCULA/INSCRIÇÃO                |
| ) Antes de avançar com<br>) Entendo que o SIAnet | é o sistema de inscrições da Universidad                                            | de Aberta, cujo procedimenti                               | s importantes para o sucesso<br>se desenrola integralmente  | em ambiente Internet/Intranet.                                   |                              |                                                    | INSCRIÇÃO A EXAMES                 |
| ) Comprometo-me a re<br>) Declaro ter conhecim   | gularizar os pagamentos em débito ou er<br>ento da estrutura e organização do plano | n que venha a incorrer com<br>curricular a que se refere a | a execução ou alteração da n<br>minha inscrição, bem como n | ninha matrícula ou inscrição.<br>ne comprometo a respeitar todos | os requisitos definidos pel  | la Universidade Aberta e todas as regras definidas | SUMÁRIOS                           |
| ara o meu curso.<br>) Entendo que, caso a l      | nstituição detecte alguma anomalia no m                                             | eu processo, poderá procec                                 | er à rectificação ou não-aceit                              | ação do mesmo.                                                   |                              |                                                    | DÍVIDAS                            |
| ) Entendo que o proced                           | mento que estou prestes a realizar não r                                            | representa uma garantia de                                 | aceitação por parte da Institui                             | ção. Sei que a informação que in:                                | serir e escolhas que realiza | ar apenas terá carácter vinculativo após validação | FALTAS                             |
| elos serviços.Consulte                           | o Portal Academico.                                                                 |                                                            |                                                             |                                                                  |                              |                                                    | PRESENÇAS                          |

O exemplo apresentado é duma estudante do 3º ano da Licenciatura em Ciências Sociais, que escolhe o Minor de CPA, a matrícula terá de ser adaptado ao curso de cada um dos estudantes.

| Aberra www.uab.pt                                                          |                                           |                |                    |                     |             |               |           |                                  |      |
|----------------------------------------------------------------------------|-------------------------------------------|----------------|--------------------|---------------------|-------------|---------------|-----------|----------------------------------|------|
|                                                                            | GESTÃO CANDIDATURAS                       | ÁREA CONSULTAS | ATIVIDADES LETIVAS | SITUAÇÃO FINANCEIRA | DIRETÓRIOS  |               |           |                                  |      |
|                                                                            |                                           |                |                    |                     |             |               | ? Ajuda   | PAGAME                           | NTOS |
| HISTÓRICO DO A                                                             | LUNO                                      |                |                    |                     |             |               |           | HORÁR                            | IOS  |
| > Ano Letivo: 2024-25 [1º Ser                                              | mestrel                                   |                |                    |                     |             |               |           |                                  |      |
| Matrícula/Inscrição: [117] P                                               | Pré-inscrição                             |                |                    |                     |             |               |           | ACESSOS RÁPID                    | os   |
| <ul> <li>Curso: Licenciatura em Ciên</li> <li>Ano Curricular: 3</li> </ul> | inclas Sociais [4101]                     |                |                    |                     |             |               |           | DADOS PESSOAIS                   |      |
|                                                                            |                                           |                |                    |                     |             |               |           | AS MINHAS UNIDAD<br>CURRICULARES | ES   |
| Ano Letivo Anterior: 20<br>Cielo: 18                                       | 023-24                                    |                |                    |                     |             |               |           | MATRÍCULA/INSCRI                 | ÇÃO  |
| Plano: Pla                                                                 | ano 2023-2024                             |                |                    |                     |             |               |           | INSCRIÇÃO A EXAM                 | FS   |
| Ramo: Mi                                                                   | inor em Ciência Política e Administrativa |                |                    |                     |             |               |           |                                  |      |
| Ano Curricular: Se<br>Regime Estudo: Se                                    | eleccione v                               |                |                    |                     |             |               |           | SUMÁRIOS                         |      |
| Regime de Frequência En                                                    | nsino a Distância                         |                |                    |                     |             |               |           | DÍVIDAS                          |      |
| Local Exame: Po                                                            | ortugal - LISBOA                          |                |                    |                     |             |               |           | FALTAS                           |      |
| Tipo de Aluno                                                              |                                           |                |                    |                     |             |               |           | PPECENOAS                        |      |
| 1º Semestre No                                                             | ormal                                     |                |                    |                     |             |               |           | PRESENÇAS                        |      |
|                                                                            |                                           |                |                    |                     |             | cor           | ITINUAR > |                                  |      |
| Ano Letivo Anterior:                                                       | 2023-24                                   |                |                    |                     |             |               |           |                                  |      |
| Cicio:                                                                     |                                           |                |                    |                     |             |               |           |                                  |      |
| Plano:                                                                     | Plano 2023-2024                           |                |                    |                     |             |               |           |                                  |      |
| Ramo.                                                                      |                                           | ninsuduva      |                    | locionaro           | no curricul | lar o o rogim |           | ctudoc                           |      |
| Ano curricular:                                                            | 3 V                                       |                | Deve se            | electoriar o a      |             | lar e o regim | e de e    | studos,                          |      |
| Regime Estudo.                                                             | Seleccione                                |                |                    |                     | "           |               |           |                                  |      |
| Local Exame:                                                               | Tempo inteiro                             |                | aepois (           | ciica em "C         | ontinuar"   |               |           |                                  |      |
| Local Exame.                                                               | Tempo parcial                             |                |                    |                     |             |               |           |                                  |      |
| Tipo de Aluno                                                              | Ensino a Distância                        |                |                    |                     |             |               |           |                                  |      |
| 1º Semestre                                                                | Normal                                    |                |                    |                     |             |               |           |                                  |      |
| i Selleste                                                                 |                                           |                |                    |                     |             |               |           |                                  |      |

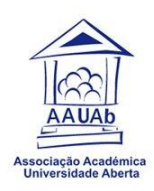

Passa-se depois para a Inscrição nas disciplinas e no quadro abaixo, das UCs de 1º semestre (no 2º semestre o procedimento é igual), seleciona as que pretende frequentar. Deve selecionar o quadradinho que está ao lado do número, que corresponde ao ano curricular da UC.

|                                                | A INFORMAÇÃO                                                          | GESTÃO CANDID                        | ATURAS ÁR                              | EA CONSULTAS                                                                         | ATIVIDADES LETIVAS        | SITUAÇÃO FINAN | CEIRA | DIRETÓRIOS |                                                 | MEU P                              | ERFIL |
|------------------------------------------------|-----------------------------------------------------------------------|--------------------------------------|----------------------------------------|--------------------------------------------------------------------------------------|---------------------------|----------------|-------|------------|-------------------------------------------------|------------------------------------|-------|
|                                                |                                                                       |                                      |                                        |                                                                                      |                           |                |       |            | <b>?</b> Ajuda                                  | PAGAMENTOS                         |       |
| INSCRIÇ                                        | ÃO A DISC                                                             | IPLINAS                              |                                        |                                                                                      |                           |                |       |            |                                                 | HORÁRIOS                           |       |
| > Ano Letivo<br>> Matricula/le<br>> Curso: Lic | : 2024-25 [1º Semes<br>nscrição: [117] Prê-ii<br>enciatura em Ciência | tre]<br>nscrição<br>s Sociais [4101] | > Plano: [3<br>> Ramo: [1<br>> Regime: | <ol> <li>Plano 2023-2024</li> <li>Minor em Ciência<br/>Ensino a Distância</li> </ol> | Politica e Administrativa |                |       |            |                                                 | ACESSOS RÁPIDOS                    |       |
| Ano Curric                                     | ular: 3                                                               |                                      | Turma Aci<br>ECTS Apr                  | esso: A                                                                              |                           |                |       |            |                                                 | DADOS PESSOAIS                     |       |
|                                                |                                                                       |                                      | ,                                      | 120                                                                                  |                           |                |       |            |                                                 | AS MINHAS UNIDADES<br>CURRICULARES |       |
| Períodos I                                     | Disponíveis:                                                          |                                      |                                        |                                                                                      |                           |                |       |            |                                                 | MATRÍCULA/INSCRIÇÃO                |       |
|                                                | odo                                                                   |                                      |                                        |                                                                                      |                           |                |       |            |                                                 | INSCRIÇÃO A EXAMES                 |       |
| 51 1º Se                                       | mestre                                                                |                                      |                                        |                                                                                      |                           |                |       |            |                                                 | SUMÁRIOS                           |       |
|                                                |                                                                       |                                      |                                        |                                                                                      | •                         |                |       |            |                                                 | DÍVIDAS                            |       |
|                                                |                                                                       |                                      |                                        |                                                                                      |                           |                |       |            | ECTS da Inscrição = [ 0.0 ] 1º Semestre = [ 0 ] | FALTAS                             |       |
| Plano Estudos                                  |                                                                       |                                      |                                        |                                                                                      |                           |                |       |            |                                                 | PRESENCAS                          |       |
| Ano/Sem.                                       | Duração                                                               | Ramo                                 | Código                                 | Descrição                                                                            |                           | Tipo           | ECTS  | Estado     | Acção                                           |                                    |       |
| 🖃 : Disciplinas No                             | rmais (5 Items)                                                       |                                      |                                        |                                                                                      |                           |                |       |            |                                                 |                                    |       |
| 3                                              | S1                                                                    | 1                                    | 41106                                  | Direito da l                                                                         | Jnião Europeia            | N              | 6     |            |                                                 |                                    |       |
| 3                                              | S1                                                                    | 1                                    | 41033                                  | Introdução                                                                           | ao Direito Administrativo | N              | 6     |            |                                                 |                                    |       |
| 3                                              | S1                                                                    | 1                                    | 41035                                  | Introdução                                                                           | ao Direito do Ambiente    | N              | 6     |            |                                                 |                                    |       |
| 3                                              | S1                                                                    | 1                                    | 41044                                  | Política Inte                                                                        | ernacional                | N              | 6     |            |                                                 |                                    |       |
| 3                                              | S1                                                                    | 1                                    | 41067                                  | Teoria das                                                                           | Relações Internacionais   | N              | 6     |            |                                                 |                                    |       |
| 🖃 : Disciplinas Op                             | ção - [88888] - Extra                                                 | acurricular(es) (1 Ite               | em)                                    |                                                                                      |                           |                |       |            |                                                 |                                    |       |
| <b>5</b>                                       | S1                                                                    | 0                                    | 88888                                  | Extracurric                                                                          | ular(es)                  | 0              | 0     |            | Escolher                                        |                                    |       |

Caso se inscreva a todas as UCs, o somatório deverá dar 30 ECTS e fica nesta forma:

| ano Estudos     |                         |                     |        |                                      |      |      |        |       |
|-----------------|-------------------------|---------------------|--------|--------------------------------------|------|------|--------|-------|
| o/Sem.          | Duração                 | Ramo                | Código | Descrição                            | Tipo | ECTS | Estado | Acção |
| Disciplinas Nor | rmais (5 Items)         |                     |        |                                      |      |      |        |       |
| 3               | S1                      | 1                   | 41106  | Direito da União Europeia            | N    | 6    |        |       |
| 3               | S1                      | 1                   | 41033  | Introdução ao Direito Administrativo | N    | 6    |        |       |
| 3               | S1                      | 1                   | 41035  | Introdução ao Direito do Ambiente    | N    | 6    |        |       |
| 3               | S1                      | 1                   | 41044  | Política Internacional               | N    | 6    |        |       |
| 3               | S1                      | 1                   | 41067  | Teoria das Relações Internacionais   | N    | 6    |        |       |
| Disciplinas Opg | ção - [88888] - Extracu | rricular(es) (1 Ite | em)    |                                      |      |      |        |       |
| 1               | S1                      | 0                   | 88888  | Extracurricular(es)                  | 0    | 0    |        |       |
|                 |                         |                     |        |                                      |      |      |        |       |

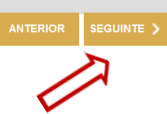

No final faz "Seguinte".

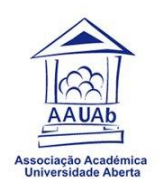

#### Nota:

Para cursos onde o estudante tem de escolher UCs Opcionais, esta escolha é feita clicando no símbolo gue abre uma janela com as várias UCS, que constam no plano de estudos. O estudante seleciona aquela(s) que pretende frequentar.

| Plano Estudos                                    |                             |                            |        |                                      |      |      |        |       |
|--------------------------------------------------|-----------------------------|----------------------------|--------|--------------------------------------|------|------|--------|-------|
| Ano/Sem.                                         | Duração                     | Ramo                       | Código | Descrição                            | Тіро | ECTS | Estado | Acção |
| 🖃 : Disciplinas Norm                             | ais (5 Items)               |                            |        |                                      |      |      |        |       |
| 3                                                | S1                          | 1                          | 41106  | Direito da União Europeia            | N    | 6    |        |       |
| 3                                                | S1                          | 1                          | 41033  | Introdução ao Direito Administrativo | N    | 6    |        |       |
| 3                                                | S1                          | 1                          | 41035  | Introdução ao Direito do Ambiente    | N    | 6    |        |       |
| <b>V</b> 3                                       | S1                          | 1                          | 41044  | Política Internacional               | N    | 6    |        |       |
| 3                                                | S1                          | 1                          | 41067  | Teoria das Relações Internacionais   | N    | 6    |        |       |
| 🖃 : Disciplinas Opção                            | o - [88888] - Extracu       | ırricular(es) (1 Item      | )      |                                      |      |      |        |       |
| 1                                                | S1                          | 0                          | 88888  | Extracurricular(es)                  | 0    | 0    |        |       |
| <ul> <li>Disciplinas Opção</li> <li>1</li> </ul> | o - [88888] - Extracu<br>S1 | urricular(es) (1 Item<br>0 | 88888  | Extracurricular(es)                  | 0    | 0    |        |       |

Irá depois aparecer um ecrã de confirmação da inscrição, que tem um resumo de tudo o que foi selecionado pelo estudante. Se tudo estiver Ok, deve fazer "CONFIRMAR".

#### CONFIRMAÇÃO DA MATRÍCULA/INSCRIÇÃO

| > Ano Letivo: 2024-25 [1º Semestre]            |    |
|------------------------------------------------|----|
| Matrícula/Inscrição: [117] Pré-inscrição       |    |
| > Curso: Licenciatura em Ciências Sociais [410 | I] |
| > Ano Curricular: 3                            |    |

| > Plano   | 31 Plano 2023-2024                             |
|-----------|------------------------------------------------|
| > Ramo:   | [1] Minor em Ciência Política e Administrativa |
| > Regime: | Ensino a Distância                             |
| 🔰 Turma A | cesso: A                                       |
| > ECTS A  | provados: 126                                  |

#### ECTS por período: 1º Semestre (S1) = [30.0]

|                |            |                                      |      |      | ECTS da Inscrição = [ 30.0 ] |
|----------------|------------|--------------------------------------|------|------|------------------------------|
| ANO/SEM.       | PERÍODO    | DISCIPLINA                           | ECTS | TIPO | ACÇÃO                        |
| PLANO ESTUDOS  |            |                                      |      |      | ·                            |
| 3              | S1         | Direito da União Europeia            | 6    | N    | Inserir                      |
| 3              | S1         | Introdução ao Direito Administrativo | 6    | N    | Inserir                      |
| 3              | S1         | Introdução ao Direito do Ambiente    | 6    | N    | Inserir                      |
| 3              | S1         | Política Internacional               | 6    | N    | Inserir                      |
| 3              | S1         | Teoria das Relações Internacionais   | 6    | N    | Inserir                      |
| TIPOS DE ALUNO |            |                                      |      |      |                              |
|                | <u>\$1</u> | Normal                               |      |      | Manter                       |

Legenda: [N] = normal [O] = opção [M] = modular e [L] = Opção Livre

É por vezes normal aparecer a seguinte mensagem, não deve ficar preocupado, basta clicar em OK.

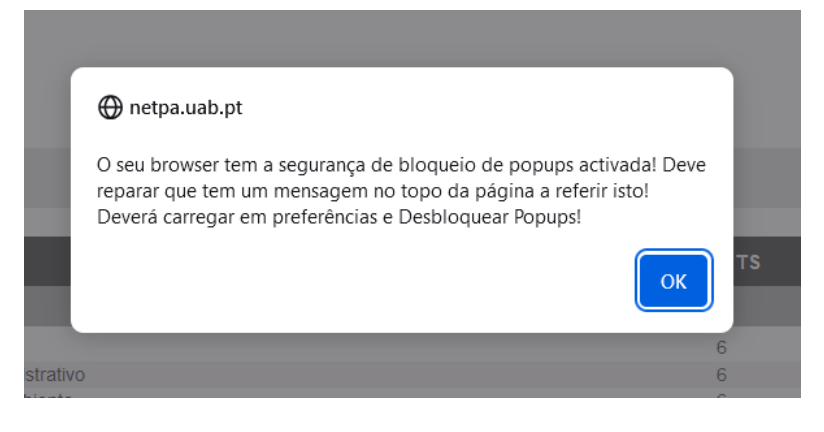

MODIFICAR INSCRIÇÃO

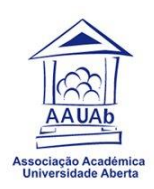

Neste momento está terminada a matrícula. Ficará a aguardar validação por parte dos serviços, tal como informação que consta do comprovativo.

Deve imprimir o comprovativo da inscrição e guardar.

| MINHA INFORMAÇÃO GESTÃO CANDIDATURAS ÁREA CONSULTAS ATIVIDADES LETIVAS SITUAÇÃO FINANCEIRA DIRETÓRIOS                                                | MEU PERFIL                         |
|----------------------------------------------------------------------------------------------------|------------------------------------|
| MATRÍCULA/INSCRIÇÃO CONCLUÍDA                                                                                                    | PAGAMENTOS                         |
| Ano Letivo: 2024-25 [1* Semestre] Matriculalinescricia: [117] Definitiva                                                                             | HORÁRIOS                           |
| Curse: Licenciatura em Ciências Sociais [4101]     Ano Curricular: 3                                                                                 | ACESSOS RÁPIDOS                    |
|                                                                                                    | DADOS PESSOAIS                     |
| Informações<br>O processo foi concluido. A sua Matrícula/Inscrição ficou no estado Definitiva                                                        | AS MINHAS UNIDADES<br>CURRICULARES |
|                                                                                                    | MATRÍCULA/INSCRIÇÃO                |
| Depois de concluir a Matricula/Inscrição, volte à página [ Informação da Matricula/Inscrição   para aceder a informação importante do seu interesse. | INSCRIÇÃO A EXAMES                 |
| m (-                                                                                                    | SUMÁRIOS                           |
| Pagamento dividas- Caso tenha dividas poderá regularizar a sua situação através deste link.                                                          | DÍVIDAS                            |
|                                                                                                    | FALTAS                             |
| Get B                                                                                                    | PRESENÇAS                          |
| ADDBE BEADER Necessita de ter instalado o Adobe Acrobat Reader para visualizar o comprovativo                                                        |                                    |
| IMPRIME COMPROVATIVO                                                                                                    |                                    |

O comprovativo da pré-inscrição (porque aguarda validação) será no formato abaixo.

| AbERTA<br>warw.uob.pt                                              |                                                                                                    |                |                                  | Unive                                                      | rsidad                                               | le Abert                                                       |
|--------------------------------------------------------------------|----------------------------------------------------------------------------------------------------|----------------|----------------------------------|------------------------------------------------------------|------------------------------------------------------|----------------------------------------------------------------|
|                                                                    | Comprovativo de                                                                                                    | e pré-i        | nscr                             | ição                                                       |                                                      |                                                                |
|                                                                    | 2024-25 [1°                                                                                                    | Seme           | stre]                            | I                                                          |                                                      |                                                                |
| Curso:                                                             | 4101 Licenciatura em Ciências Sociais                                                                                                    |                | Ano                              | Curricular:                                                | (3°)                                                 |                                                                |
| Plano:                                                             | 3 Plano 2023-2024                                                                                                    |                | Turn                             | na:                                                        | A                                                    |                                                                |
| Ramo:                                                              | 1 Minor em Ciência Política e Adminis                                                                                                    | strativa       |                                  |                                                            |                                                      |                                                                |
|                                                                    |                                                                                                    |                |                                  |                                                            |                                                      |                                                                |
| Aluno:                                                             |                                                                                                    |                |                                  | _                                                          |                                                      | _                                                              |
| Aluno:                                                             | s                                                                                                    | ituação:       | Defir                            | nitiva                                                     | Data:                                                | 20/08/2024                                                     |
| Aluno:<br>Disciplinas                                              | s                                                                                                    | ituação:<br>E( | Defir                            | nitiva<br>Ano/Sem.                                         | Data:<br>Periodo                                     | 20/08/2024<br>Turmas                                           |
| Aluno:<br>Disciplinas<br>41033                                     | S<br>Introdução ao Direito Administrativo                                                                                                    | ituação:<br>E¢ | Defir<br>CTS<br>6                | nitiva<br>Ano/Sem.<br>3                                    | Data:<br>Periodo<br>S1                               | 20/08/2024<br>Turmas<br>TA,                                    |
| Aluno:<br>Disciplinas<br>41033<br>41035                            | S<br>Introdução ao Direito Administrativo<br>Introdução ao Direito do Ambiente                                                                                              | ituação:<br>E  | Defir<br>CTS<br>6                | nitiva<br>Ano/Sem.<br>3<br>3                               | Data:<br>Periodo<br>S1<br>S1                         | 20/08/2024<br>Turmas<br>TA,<br>TA,                             |
| Aluno:<br>Disciplinas<br>41033<br>41035<br>41044                   | S<br>Introdução ao Direito Administrativo<br>Introdução ao Direito do Ambiente<br>Política Internacional                                                                    | Situação:<br>E | Defir<br>CTS<br>6<br>6           | hitiva<br>Ano/Sem.<br>3<br>3<br>3                          | Data:<br>Periodo<br>S1<br>S1<br>S1                   | 20/08/2024<br>Turmas<br>TA,<br>TA,<br>TA,<br>TA,               |
| Aluno:<br>Disciplinas<br>41033<br>41035<br>41044<br>41067          | S<br>Introdução ao Direito Administrativo<br>Introdução ao Direito do Ambiente<br>Política Internacional<br>Teoria das Relações Internacionais                              | ituação:<br>E( | Defir<br>CTS<br>6<br>6<br>6      | hitiva<br>Ano/Sem.<br>3<br>3<br>3<br>3<br>3<br>3           | Data:<br>Periodo<br>S1<br>S1<br>S1<br>S1<br>S1<br>S1 | 20/08/2024<br>Turmas<br>TA,<br>TA,<br>TA,<br>TA,<br>TA,        |
| Aluno:<br>Disciplinas<br>41033<br>41035<br>41044<br>41067<br>41106 | S<br>Introdução ao Direito Administrativo<br>Introdução ao Direito do Ambiente<br>Política Internacional<br>Teoria das Relações Internacionals<br>Direito da União Europeia | iituação:<br>E | Defir<br>CTS<br>6<br>6<br>6<br>6 | hitiva<br>Ano/Sem.<br>3<br>3<br>3<br>3<br>3<br>3<br>3<br>3 | Data:<br>Periodo<br>S1<br>S1<br>S1<br>S1<br>S1       | 20/08/2024<br>Turmas<br>TA,<br>TA,<br>TA,<br>TA,<br>TA,<br>TA, |

As escolhas efetuadas correspondem a uma pré-inscrição. Os dados introduzidos serão validados pelos serviços e verificada a conta corrente. Não serão consideradas inscrições se a conta corrente não estiver regularizada.

1

| 2024-25 [1º Semestre] |  |
|-----------------------|--|

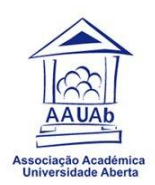

Aconselhamos todos os estudantes a lerem o documento sobre Informações úteis -Estudantes de 1º Ciclo, que encontram <u>aqui</u>.

Mais se informa que os estudantes que ingressam pela 1<sup>ª</sup> vez na UAb e antes do início das atividades académicas, têm de frequentar, obrigatoriamente, o Módulo de Ambientação Online (gratuito), de acordo com o semestre em que efetuam a primeira matrícula. Este Módulo destina-se a melhor integrar os estudantes no Modelo Pedagógico Virtual da UAb e decorre na plataforma de e-learning.

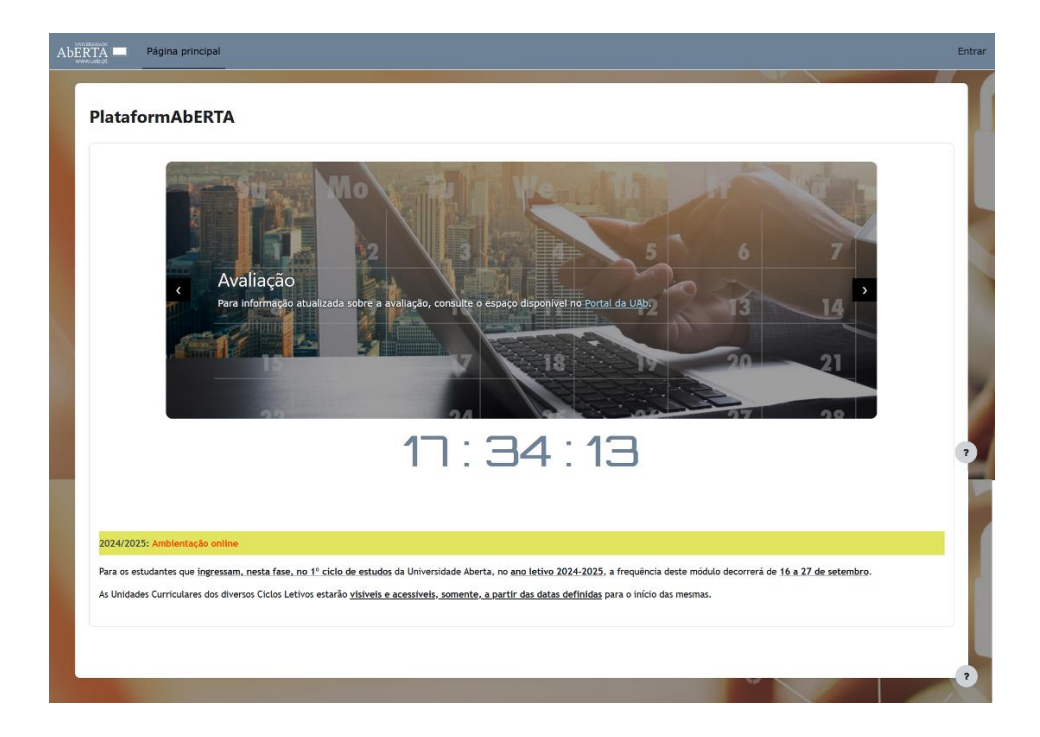

Disponibilizamos um email de contato, para os estudantes que tenham dúvidas e pretendam algum apoio por parte da nossa AAUAb:

<u>estudantes@aauab.pt</u>

Não hesite em nos contatar, estamos disponíveis para ajudar!